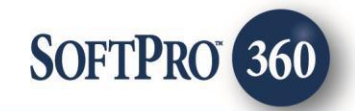

## SkySlope New Orders User Guide

260

December 2021

4800 Falls of Neuse Road, Suite 600 | Raleigh, NC 27609 p (800) 848–0143 | f (919) 755–8350 | <u>www.softprocorp.com</u>

## **Copyright and Licensing Information**

Copyright © 1987–2022 by SoftPro, Raleigh, North Carolina.

No part of this publication may be reproduced in any form without prior written permission of SoftPro. For additional information, contact SoftPro, 4800 Falls of Neuse Road, Raleigh, NC 27609, or contact your authorized dealer.

Microsoft, Windows, and MS–DOS are registered trademarks of Microsoft Corporation in the United States and/or other countries. WordPerfect is a registered trademark of Corel Corporation. Crystal Reports is a registered trademark of SAP AG. HP LaserJet is a registered trademark of Hewlett Packard Development Company, L.P. GreatDocs is a registered trademark of Harland Financial Solutions Incorporated. RealEC Technologies, Inc. is majority owned by Lender Processing Services. All other brand and product names are trademarks or registered trademarks of their respective companies.

#### IMPORTANT NOTICE - READ CAREFULLY

Use of this software and related materials is provided under the terms of the SoftPro Software License Agreement. By accepting the License, you acknowledge that the materials and programs furnished are the exclusive property of SoftPro. You do not become the owner of the program, but have the right to use it only as outlined in the SoftPro Software License Agreement.

All SoftPro software products are designed to ASSIST in maintaining data and/or producing documents and reports based upon information provided by the user and logic, rules, and principles that are incorporated within the program(s). Accordingly, the documents and/or reports produced may or may not be valid, adequate, or sufficient under various circumstances at the time of production. UNDER NO CIRCUMSTANCES SHOULD ANY DOCUMENTS AND/OR REPORTS PRODUCED BE USED FOR ANY PURPOSE UNTIL THEY HAVE BEEN REVIEWED FOR VALIDITY, ADEQUACY AND SUFFICIENCY, AND REVISED WHERE APPROPRIATE, BY A COMPETENT PROFESSIONAL.

## **Table of Contents**

#### Contents

| History                       | 4 |
|-------------------------------|---|
| Introduction                  | 4 |
| 360 Queue View – New Orders   | 4 |
| Accepting the 360 Transaction | 5 |
| Rejecting a SkySlope Order    | 8 |
| Setting up Work Lists         | 8 |

#### History

| Date           | Version | Details     |
|----------------|---------|-------------|
| December, 2021 |         | New release |

#### Introduction

SkySlope is a web-based application used by Real Estate agents to send new orders to Settlement Agents to open Escrow for real estate transactions. SkySlope currently sends an email with the property address, buyer and seller names, buyer and seller real estate agent names and projected closing date to the settlement agent. The integration between SkySlope and SoftPro 360 will replace email communication and provide users the ability to seamlessly place orders for opening Escrow. The Settlement Agent will receive/accept the request and open an order in SoftPro.

### **360 Queue View – New Orders**

For instructions on setting up new Queue Views, please refer to the SoftPro 360 – User Guide on F1 help.

SkySlope New Orders 360 views should be set up as follows:

| • | Provider | Equals | SkySlope                             |
|---|----------|--------|--------------------------------------|
| • | Service  | Equals | Open Escrow Order                    |
| • | Sent To  | Equals | <users address="" e-mail=""></users> |

| 1 | Start Page 🖉 Query Editor: SkySlope JW 🗙 |          | 4 Þ                          |
|---|------------------------------------------|----------|------------------------------|
| R | un  Save As 🗙 Delete 🐈 Public View       |          |                              |
|   | Property                                 | Operator | Value                        |
| 1 | Provider V                               | Equals   | SkySlope                     |
|   | Service                                  | Equals   | Open Escrow Order            |
|   | Sent To                                  | Equals   | joseph.white@softprocorp.com |
| • |                                          |          |                              |

### Accepting the 360 Transaction

In the 360 queue, transactions awaiting acceptance will show with a status of **NEW**.

| Queue        | _              |                               |        |                 |                |                  |                    |              |                                                  | ÷ × |
|--------------|----------------|-------------------------------|--------|-----------------|----------------|------------------|--------------------|--------------|--------------------------------------------------|-----|
| 🕑 Next St    | ep 🖯 🖂 🖬       | Views: SkySlope JW            | * 🚖    | 🎅 🔂 🏙 Filter: A | Il Providers   | - 2 1            | I 🗇                |              |                                                  |     |
|              | Provider       | Service                       | Status | Linked Order    | Linked Profile | Created By       | Created On         | Completed On | Description                                      |     |
|              | SkySlope       | Open Escrow Order             | New    |                 |                | System Administr | 12/6/2021 10:45 AM |              | 1487 Wilson Dr, Newport Beach, Orange, CA, 92660 |     |
|              |                |                               |        |                 |                |                  |                    |              |                                                  |     |
|              |                |                               |        |                 |                |                  |                    |              |                                                  |     |
|              |                |                               |        |                 |                |                  |                    |              |                                                  |     |
| <            |                |                               |        |                 |                |                  |                    |              |                                                  | >   |
| 1 of 1 resul | ts at 1:32 PM  |                               |        |                 |                |                  |                    |              |                                                  |     |
| Ca My Work   | Items 🖉 Search | Results 📸 Errors and Warnings | Oueue  |                 |                |                  |                    |              |                                                  |     |
| 2010,000     |                |                               |        | J               |                |                  |                    |              |                                                  |     |

Click the Next Step button and the New Order window will appear.

Choose a **prefix** or **suffix** (if required), a **trust account** (if required) and the **settlement type**. Apply a template (if required), then click the **OK** button.

| Workflow Live                                                                                    | New Order X                                                                                                    |                                                                                                    |
|--------------------------------------------------------------------------------------------------|----------------------------------------------------------------------------------------------------|----------------------------------------------------------------------------------------------------|
| <ul> <li>Select All</li></ul>                                                                    | Prefix:         I         Suffix:         I           Order number:         2021120027         Inst account:         Inst account:         < | ×                                                                                                    |
| Al V<br>Properties<br>SettlementAgents<br>Other<br>Notes<br>V<br>V<br>V<br>V<br>V<br>V<br>V<br>V | ettlement type:     O Closing Disclosure       O Commercial       Image: HUD-1   Orders/Templates to copy                                                                                                    | kue Andrew Andrew Andre |
| Documents     Vew Copy File N     NHD F                                                          | Order/Template                                                                                                    | s Sze (KB) Transfered<br>100%                                                                                                    |
| smartView : <u>None</u>                                                                          | OK Cancel Help                                                                                                    | Reject Cancel                                                                                                    |

The newly created order is now linked to the 360 transaction.

| Groups     | 🕝 Data               |               |                          |    |   |
|------------|----------------------|---------------|--------------------------|----|---|
| Al         | Name                 | Current Value | New Value                | -  | 1 |
| Properties | Property[1]/Address1 |               | 1487 Wilson Dr           | 1  |   |
| Other      | Property[1]/City     |               | Newport Beach            |    |   |
| Notes      | Property[1]/State    |               | CA                       | 2  |   |
|            | Property[1]/Zip      |               | 92660                    | 2  |   |
|            | Property[1]/County   |               | Drange                   |    |   |
|            | Residential          |               |                          |    |   |
| View Copy  | File Name            |               | File Size (KB) Transferr | ed |   |
|            | NHD Report           |               | 0 100%                   |    |   |
|            | er no i report       |               |                          |    |   |

To link an existing order to the 360 transaction, click **Cancel** on the **New Order** screen

| Live                                                                                                    | New Order X                                                                                               |   |
|----------------------------------------------------------------------------------------------------|----------------------------------------------------------------------------------------------------|---|
| <ul> <li>Select All          Select None         Select None         </li> </ul>                                  | Prefix: V Suffix: V<br>Order number: 202202056                                                            | × |
| Al Properties<br>Settlement Agents<br>Notes                                                                       | Truit account:<br>Settement type: O Cosing Disclosure<br>Commercial<br>I UP-1<br>Orders/Templates to copy |   |
| Verv Copy File N     Nerv Copy File N     Nerv Copy File N     Novic     N    Novic     N    Novic     N    Novic | Order/Template<br>+ Size (KB) Transferred<br>100%<br>100%                                                 |   |
| smartView : <u>None</u>                                                                                           | OK Cancel Help                                                                                            |   |

🛃 Select All 🗮 Select None 📑 Field Codes 🛛 🍼 New Ord ler 🖉 Order Search Linked To: Data 2 Current Valu New Valu Property[1]/Address 23 sweet sha 2  $\Sigma$   $\Sigma$   $\Sigma$ Property[1]/Address2 add street 2 Property[1]/City Georgia Property[1]/State FL ø 32233 Property[1]/Zip operty[1]/Blo Block2 Document  $\square$ View Copy File Na File Size (KB) Transfer アアア 202 593 593 Invoice Invoice-Copy(1) Invoice2 Cancel

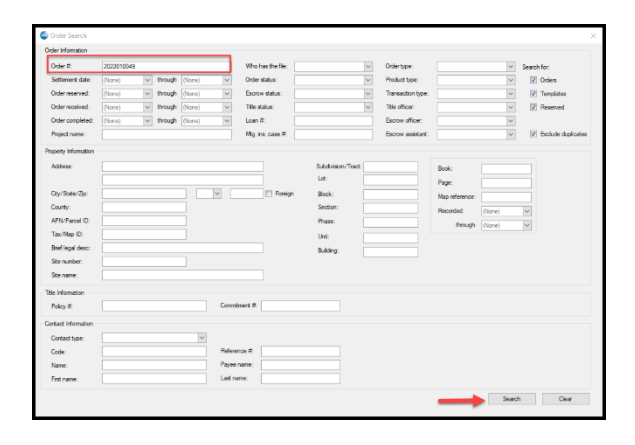

#### On the Review Screen, click Order Search

Enter the order number to be linked to the transaction and click **Search** 

Click to **highlight** the correct order in the **Search Results**, then click **OK**. The OK button will be greyed out until an order is highlighted

The order number will now show in the **Linked To** box in the upper right corner of the Review screen

| 2022010049                                                                                                    |                                                      |                                                                                       |                                                                                                    | CONTRACTOR DUR                                                     |                              |                                                     | Deller                                                                                                    |                       | 0.1.0                                                                                                 |
|----------------------------------------------------------------------------------------------------|------------------------------------------------------|---------------------------------------------------------------------------------------|----------------------------------------------------------------------------------------------------|--------------------------------------------------------------------|------------------------------|-----------------------------------------------------|----------------------------------------------------------------------------------------------------|-----------------------|----------------------------------------------------------------------------------------------------|
|                                                                                                    |                                                      |                                                                                       |                                                                                                    |                                                                    |                              |                                                     |                                                                                                    |                       |                                                                                                    |
|                                                                                                    |                                                      |                                                                                       |                                                                                                    |                                                                    |                              |                                                     |                                                                                                    |                       |                                                                                                    |
|                                                                                                    |                                                      |                                                                                       |                                                                                                    |                                                                    |                              |                                                     |                                                                                                    |                       |                                                                                                    |
|                                                                                                    |                                                      |                                                                                       |                                                                                                    |                                                                    |                              |                                                     |                                                                                                    |                       |                                                                                                    |
|                                                                                                    |                                                      |                                                                                       |                                                                                                    |                                                                    |                              |                                                     |                                                                                                    |                       |                                                                                                    |
|                                                                                                    |                                                      |                                                                                       |                                                                                                    |                                                                    |                              |                                                     |                                                                                                    |                       |                                                                                                    |
|                                                                                                    |                                                      |                                                                                       |                                                                                                    |                                                                    |                              |                                                     |                                                                                                    |                       |                                                                                                    |
|                                                                                                    |                                                      |                                                                                       |                                                                                                    |                                                                    |                              |                                                     |                                                                                                    |                       |                                                                                                    |
|                                                                                                    |                                                      |                                                                                       |                                                                                                    |                                                                    |                              |                                                     |                                                                                                    |                       |                                                                                                    |
|                                                                                                    |                                                      |                                                                                       |                                                                                                    |                                                                    |                              |                                                     |                                                                                                    |                       |                                                                                                    |
|                                                                                                    |                                                      |                                                                                       |                                                                                                    |                                                                    |                              |                                                     |                                                                                                    |                       |                                                                                                    |
|                                                                                                    |                                                      |                                                                                       |                                                                                                    |                                                                    |                              |                                                     |                                                                                                    |                       |                                                                                                    |
|                                                                                                    |                                                      |                                                                                       |                                                                                                    |                                                                    |                              |                                                     |                                                                                                    |                       |                                                                                                    |
| ζ                                                                                                    |                                                      |                                                                                       |                                                                                                    |                                                                    |                              |                                                     |                                                                                                    | OK                    | Canoel                                                                                                |
| ٢                                                                                                    |                                                      |                                                                                       |                                                                                                    |                                                                    |                              | _                                                   |                                                                                                    | ОК                    | Cancel                                                                                                |
| <                                                                                                    | 122010049                                            |                                                                                       |                                                                                                    |                                                                    |                              | _                                                   |                                                                                                    | OK                    | Cancel                                                                                                |
| <                                                                                                    | 122010049<br>Select N                                | one 🔝                                                                                 | Field Codes   🥑                                                                                                    | New Order 🥏                                                        | Order Sear                   | ch Link                                             | ed To: 202                                                                                                 | ок 2010049            | Cancel                                                                                                |
| Review-20     Select All     Groups                                                                                                    | 122010049<br>Select N                                | one 🛄                                                                                 | Field Codes   휫                                                                                                    | New Order 🥏                                                        | Order Sear                   | ch Link                                             | ed To: 202                                                                                                 | ок 2010049            | Cancel                                                                                                |
| <ul> <li>Review-20</li> <li>Review-20</li> <li>Select All</li> <li>Groups</li> <li>All</li> <li>Depending</li> </ul>                                                                                                    | 122010049<br>Select N                                | one Data                                                                              | Field Codes   🥑                                                                                                    | New Order 🥏                                                        | Order Sear                   | rch Link                                            | ed To: 202                                                                                                 | ок 2010049            | Cancel                                                                                                |
| <     Review-20     Select All     Groups     Al     Properties     Settlement                                                                                                    | 122010049<br>Select N<br>IAgents                     | one Data                                                                              | Field Codes   🥑<br>me<br>vety[1]/Address1                                                                                                    | New Order 🖉                                                        | Order Sear                   | rch Link                                            | ed To: 202<br>lew Value<br>is weet shace                                                                   | ок<br>2010049<br>le   | Cancel                                                                                                |
| <     Review-20     Review-20     Select All     Groups     Al     - Propeties     Settlement     - Other     Mage                                                                                                    | 122010049                                            | one Data                                                                              | Field Codes 9                                                                                                    | New Order P                                                        | Order Sear                   | ch Link                                             | ed To: 202<br>lew Value<br>Is weet shac<br>Id street 2                                                     | ок<br>2010049<br>ie   | Cancel                                                                                                |
| <ul> <li>Review-20</li> <li>Review-20</li> <li>Select All</li> <li>Groups</li> <li>Groups</li> <li>All</li> <li>Properties</li> <li>Settlement</li> <li>Other</li> <li>Notes</li> </ul>                                                                                                    | 122010049                                            | one Data                                                                              | Field Codes 9                                                                                                    | New Order P<br>Current V<br>123 Main<br>Dallas                     | Order Sear<br>alue<br>Street | ch Link                                             | ed To: 202<br>lew Value<br>d sweet shac<br>ld street 2<br>sorgia                                           | ок<br>2010049<br>ie   | Cancel                                                                                                |
| <     Review-20     Review-20     Select All     Groups     Groups      Al      Properties     Settlement     Other     Notes                                                                                                    | 22010049                                             | one Data<br>Data<br>Data<br>Prop<br>Prop<br>Prop<br>Prop                              | Field Codes 9<br>me<br>sety(1)/Address1<br>sety(1)/Address2<br>sety(1)/Cay<br>sety(1)/Sate                                                                                                    | New Order P<br>Current V<br>123 Main<br>Dallas<br>TX               | Order Sear<br>alue<br>Street | rch Link<br>N<br>2:<br>ac<br>G                      | ed To: 202<br>lew Value<br>is weet shac<br>ld street 2<br>sorgia                                           | ок ]<br>2010049<br>le | Cancel                                                                                                |
| <                                                                                                    | )22010049<br>■ Select N<br>IAgents                   | one Data<br>Data<br>V Nar<br>V Prop<br>V Prop<br>V Prop<br>V Prop                     | Field Codes 9<br>me<br>enty(1)/Address1<br>enty(1)/Address2<br>enty(1)/Cay<br>enty(1)/Sate<br>enty(1)/2ate                                                                                                    | New Order 🖉                                                        | Order Sear                   | ch Link<br>22<br>GG<br>FI                           | ed To: 202<br>lew Value<br>i sweet shac<br>id street 2<br>sorgia                                           | ок                    | Cano                                                                                                  |
| <                                                                                                    | Agents                                               | one Data<br>Data<br>V Nar<br>V Prop<br>V Prop<br>V Prop<br>V Prop<br>V Prop<br>V Prop | Field Codes 9<br>ne<br>sety[1/Address1<br>sety[1/Cgs<br>sety[1/Cgs<br>sety[1/2g<br>sety[1/2g<br>sety[1/2go                                                                                                    | New Order Curret V<br>Curret V<br>123 Main<br>Dalas<br>TX<br>75001 | Order Sear                   | ch Link<br>22<br>ac<br>Gi<br>FL<br>33<br>8          | ad To: 202<br>lew Value<br>is weet shac<br>id street 2<br>sorgia                                           | ок 2010049            | Cancel                                                                                                |
| Review-20<br>Review-20<br>Select All<br>Groups<br>- All<br>- Properties<br>- Other<br>- Notes<br>Docume<br>Docume<br>View<br>View<br>View<br>View<br>View<br>View<br>View<br>View<br>- 20<br>- 41<br>- 41<br>- | Agents                                               | Data Data Data Data Prop Prop Prop Prop Prop Prop Prop Prop                           | Field Codes 🕑                                                                                                    | New Order P<br>Curret V<br>123 Main<br>Dalas<br>TX<br>75001        | Order Sear                   | ch Link<br>N<br>23<br>GC<br>FI<br>33<br>Bi          | ed To: 202<br>lew Value<br>I sweet shac<br>Id street 2<br>rorgia                                           | ок 2010049            | Cancel                                                                                                |
| Review-20     Review-20     SelectAll     Groups     All     Groups     Notes     Docume     Vew     Vew     Vew     Vew                                                                                                    | 122010049<br>Select N<br>IAgents<br>Copy F<br>Copy F | one Data                                                                              | Field Codes 🥑<br>ne<br>entry(1)/Address1<br>entry(1)/Address2<br>entry(1)/2ddress2<br>entry(1)/2dd | New Order P<br>Current V<br>123 Main<br>Datas<br>TX<br>75001       | Order Sear                   | ch Link<br>N<br>23<br>ec<br>G<br>G<br>FL<br>33<br>B | ed To: 202<br>lew Value<br>I sweet shac<br>Id street 2<br>sorgia<br>                                       | ок 2010049            | Cancel                                                                                                |
| Review-20  Review-20  SelectAll  Groups  Al  Properties  Settlement Other Notes  Vew Vew Vew Vew Vew Vew Vew Vew Vew Ve                                                                                                    | IAgents                                              | one Data Data Data Prop Prop Prop Prop Prop Prop Prop Prop                            | Field Codes 9 me me sety[1]/Address1 sety[1]/Address2 sety[1]/2a sety[1]/2a sety[1]/2a                                                                                                    | New Order P<br>Current V<br>123 Man 1<br>Dalas<br>TX<br>75001      | Order Sear                   | ch Link<br>22<br>40<br>GG<br>FI<br>33<br>Bi         | ed To: 202<br>lew Value<br>3 sweet shad<br>id street 2<br>sook2<br>223<br>sook2<br>File Size<br>202<br>593 | ок                    | Cancel<br>2<br>2<br>2<br>2<br>2<br>2<br>2<br>2<br>2<br>2<br>2<br>2<br>2<br>2<br>2<br>2<br>2<br>2<br>2 |

If the order is to be accepted, click **ACCEPT** to import the data into the new order.

Verify the escrow number and escrow officer is correct. This information will be sent back to SkySlope to inform them that the order has been accepted. Add notes (if necessary) and click **OK**.

The data has now been imported into the new order. Be sure to save the new order.

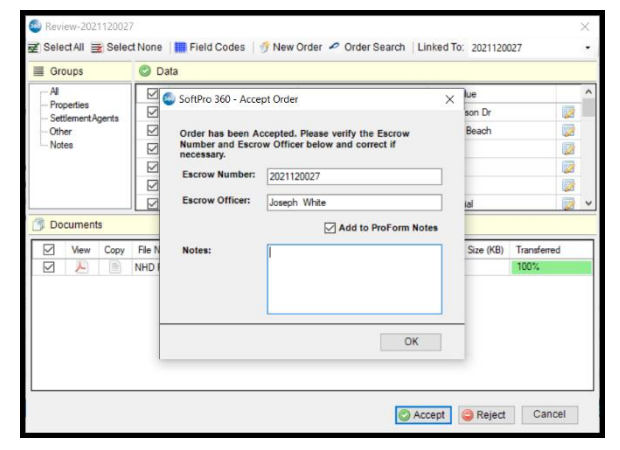

The 360 transaction status is now updated to COMPLETED. The transaction is complete.

| Queue     |                  | - 1 (1997)               |           |              | P                     |                  |                     |                  |                        |                                                      |                         | + X |
|-----------|------------------|--------------------------|-----------|--------------|-----------------------|------------------|---------------------|------------------|------------------------|------------------------------------------------------|-------------------------|-----|
| O Next    | Step 🕲 📖         | Views: SkySlope          | -         |              | Filter: All Providers | - 2              |                     |                  |                        |                                                      |                         |     |
|           | Provider         | Service                  | Status    | Linked Order | Linked Profile        | Created By       | Created On v        | Completed On     | Sent To                | Description                                          | Transaction Number      |     |
|           | SkySlope         | Open Escrow Order        | Completed | 2021120107   | Default               | System Administr | 12/13/2021 12:43 AM | 12/13/2021 12:48 | namithaPerson1@fnf.com | 23 sweet shade, add street 2, Georgia, Duval, FL, 32 | 410060-60-211213-358178 |     |
| 1 of 1 re | sults at 8:31 AM | 1                        | Q         |              |                       |                  |                     |                  |                        |                                                      |                         |     |
| My My     | Work Items 🔏     | Errors and Warnings 🚭 Qu | eue       |              |                       |                  |                     |                  |                        |                                                      |                         |     |

### **Rejecting a SkySlope Order**

If the order must be rejected, click REJECT.

The **Reject Order** window appears. The rejection reason is required, and the YES button will be greyed out until a reason is entered. Once the reason is entered, click **YES** and the rejection reason will be sent back to SkySlope. Information from SkySlope will not be imported into the order.

| = 0                | oups                |       | 🕑 Di                     | 📀 Data            |                 |          |                       |                     |   |   |  |  |  |
|--------------------|---------------------|-------|--------------------------|-------------------|-----------------|----------|-----------------------|---------------------|---|---|--|--|--|
| AI                 |                     |       |                          | Name              | Ne              | w Value  |                       |                     | 1 |   |  |  |  |
| - Pro              | perties<br>tlementA | pents | Property[1]/Address1     |                   | 123 Main Street | 23       | sweet shade           |                     | 2 | 1 |  |  |  |
| - Other<br>- Notes |                     |       | Property[1]/Address2     |                   | add             | street 2 |                       |                     |   |   |  |  |  |
|                    |                     |       | Property[1]/City         | Dallas            | Geo             | orgia    |                       | 2                   |   |   |  |  |  |
|                    |                     |       |                          | Property[1]/State | TX              | FL       |                       |                     | 2 |   |  |  |  |
|                    |                     |       | Property[1]/Zip          | 75001             | 32233           |          |                       |                     |   |   |  |  |  |
|                    |                     |       | Property[1]/Block Block2 |                   | sk2             |          |                       |                     |   |   |  |  |  |
| Ø                  | View                | Сору  | File Na<br>Invoice       | me                |                 |          | File Size (KB)<br>202 | Transferrer<br>100% | d |   |  |  |  |
|                    | P                   |       | Invoice                  |                   |                 |          | 202                   | 100%                |   |   |  |  |  |
| $\square$          | P                   |       | Invoice                  | Copy(1)           |                 |          | 593                   | 100%                |   |   |  |  |  |
| $\square$          | 7                   |       | Invoice                  | 2                 |                 |          | 593                   | 100%                |   |   |  |  |  |

| Groups             | 🕑 Di   | ata                        |                            |        |           |            |   |   |
|--------------------|--------|----------------------------|----------------------------|--------|-----------|------------|---|---|
| All                |        | Name                       | Current Value              |        | New Value |            |   |   |
| - SettlementAgents |        | Propertv[11/Address1       |                            | 1487 W | llson Dr  |            | 2 |   |
| - Other            |        | SoftPro 360 - Reject Order |                            | ×      | Beach     |            |   |   |
| - Notes            |        |                            |                            |        |           |            |   |   |
|                    |        | Are you sure you want to   | Reject? Enter reason below | *      |           |            | 1 |   |
|                    |        |                            |                            | _      |           |            | 2 |   |
|                    |        | I                          |                            |        | ial       |            | ø | ~ |
| Documents          |        |                            |                            |        |           |            |   |   |
| View Copy          | File N |                            |                            |        | Size (KB) | Transferre | d | ٦ |
|                    | NHD I  |                            |                            |        |           | 100%       |   |   |
|                    | -      |                            |                            |        | -         |            |   | П |
|                    |        |                            | Yes No                     |        |           |            |   |   |
|                    |        |                            |                            |        |           |            |   |   |
|                    |        |                            |                            |        |           |            |   |   |
|                    |        |                            |                            |        |           |            |   |   |

The 360 transaction status is updated to REJECTED

| Queue       |                 |                           |          |              |                 |                  |                   |   |              |                        |                                                  |                         | ± × |
|-------------|-----------------|---------------------------|----------|--------------|-----------------|------------------|-------------------|---|--------------|------------------------|--------------------------------------------------|-------------------------|-----|
| © Next S    | tep \ominus 🖂 🛛 | Views: SkySlope           | - 1      | Filter       | : All Providers | - 2              | II 🗇 👘            |   |              |                        |                                                  |                         |     |
|             | Provider        | Service                   | Status   | Linked Order | Linked Profile  | Created By       | Created On        | Ŧ | Completed On | Sent To                | Description                                      | Transaction Number      |     |
| +           | SkySlope        | Open Escrow Order         | Rejected |              |                 | System Administr | 12/7/2021 1:05 PM |   |              | joseph.white@softproco | 1487 Wilson Dr, Newport Beach, Orange, CA, 92660 | 410060-60-211207-357480 |     |
|             |                 |                           |          |              |                 |                  |                   |   |              |                        |                                                  |                         |     |
| 1 of 1 resu | ults at 8:35 AM |                           |          |              |                 |                  |                   |   |              |                        |                                                  |                         |     |
| 🛃 My Wo     | rk Items 🛛 🃸 Er | rors and Warnings 🚳 Queue |          |              |                 |                  |                   |   |              |                        |                                                  |                         |     |

### Setting up Work Lists

To monitor SkySlope New Orders transaction for all users in an office, a Work List can be created.

For instructions on setting up Work Lists, please refer to the Work List – User Guide on F1 help.

On the Select Work List Source pop up, choose SoftPro 360 and click OK

| Select Work List Source                                                                                                    | ×    |
|----------------------------------------------------------------------------------------------------|------|
| Select a work list source from the list be                                                                                             | low. |
| Group Deposits<br>Ledgers<br>Order Tasks<br>Orders<br>Pfd Files<br>Pro1099 Records<br>Process Instances<br>SoftPro 360<br>Transactions |      |
| OK                                                                                                    | ncel |

The Work List should be set up as follows

|     | Provider     | Equals |
|-----|--------------|--------|
| AND | Service      | Equals |
| AND | Linked Order | Equals |
| AND | Sent To      | Equals |
| OR  | Sent To      | Equals |

Open Escrow Order <leave blank> <users e-mail address> <users e-mail address>

Start Page New Work List 1 [Edit]\* ×

SkySlope

Repeat the OR statement as many times as needed to include all employees who will receive orders

📭 Run 🖷 📴 🔫 (E 🔚 🖓 Options Field And/Or Operator Value Provider = SkySlope Service Open Escrow Order And = And Linked Order = And Sent To = dani.schneider@ticortitle.com Or Sent To = kristi.burke@ticortitle.com pam.koep@ticortitle.com Or Sent To Click here to add a claus

When all desired employees have been added to the Work List, hold the SHIFT key and click to highlight all Sent To lines, then click the Group button to group them together

| / | Start Page            | New Work List 1 [Edit]* 🗙          |               |                               |  |  |  |  |  |
|---|-----------------------|------------------------------------|---------------|-------------------------------|--|--|--|--|--|
|   | Run 📑 📑 🔫 💽 🚍 Options |                                    |               |                               |  |  |  |  |  |
|   | And/Or                | Fiel Group Prov Group Clauses Serv | Operator<br>= | Value<br>SkySlope             |  |  |  |  |  |
|   | And S<br>And L        |                                    | =             | Open Escrow Order             |  |  |  |  |  |
|   |                       | Link.                              | -             |                               |  |  |  |  |  |
|   | And                   | Sent To                            |               | dani.schneider@ticortitle.com |  |  |  |  |  |
|   | Or                    | Sent To                            |               | kristi.burke@ticortitle.com   |  |  |  |  |  |
| Þ | Or                    | Sent To                            |               | pam,koep@ticortitle.com       |  |  |  |  |  |
|   | Click hora to         | add a dauga                        |               |                               |  |  |  |  |  |

#### Next, click **Run** to initiate the query

| -  | Start Page New Work List 1 [Edit]* X |              |          |                               |  |  |  |  |  |  |
|----|--------------------------------------|--------------|----------|-------------------------------|--|--|--|--|--|--|
|    | 🕼 Run 📑 📴 🐄 (E).E. 🕼 Options         |              |          |                               |  |  |  |  |  |  |
|    | And/Or                               | Field        | Operator | Value                         |  |  |  |  |  |  |
|    | Provider<br>And Service              |              | =        | SkySlope                      |  |  |  |  |  |  |
|    |                                      |              | =        | Open Escrow Order             |  |  |  |  |  |  |
|    | And                                  | Linked Order | =        |                               |  |  |  |  |  |  |
| ſ  | And                                  | Sent To      | =        | dani.schneider@ticortitle.com |  |  |  |  |  |  |
|    | Or                                   | Sent To      | =        | kristi.burke@ticortitle.com   |  |  |  |  |  |  |
| ۶l | Or                                   | Sent To      | =        | pam.koep@ticortitle.com       |  |  |  |  |  |  |

The Work List Results will populate. Clicking **Options** icon in the transaction bar will display the organization of the columns and sort options.

| Save Results 🖻 Refresh 🖄 🙀 Options |                                  |                                                            |                         |          |                   |  |  |  |
|------------------------------------|----------------------------------|------------------------------------------------------------|-------------------------|----------|-------------------|--|--|--|
| Work Li                            | st Results: 4 items found (0 cur | rrently selected).                                         |                         |          |                   |  |  |  |
| Status                             | Sent To                          | Description                                                | Transaction Number      | Provider | Service           |  |  |  |
| New                                | kristi.burke@ticortitle.com      | 803 North Ave, Spokane, Spokane County, WA, 99207          | 910054-00-220131-999739 | SkySlope | Open Escrow Order |  |  |  |
| New                                | kristi.burke@ticortitle.com      | 2119 Sycamore St, Spokane, Spokane County, WA, 99217       | 910054-00-220131-999749 | SkySlope | Open Escrow Order |  |  |  |
| New                                | Dani.Schneider@ticortitle.com    | 1609 11th Ave, Puyallup, Pierce County, WA, 98371          | 910054-00-220125-686959 | SkySlope | Open Escrow Order |  |  |  |
| New                                | pam.koep@ticortitle.com          | 1016 Railroad Aly, 404, Spokane, Spokane County, WA, 99201 | 910054-00-220224-407074 | SkySlope | Open Escrow Order |  |  |  |

# NOTE: Orders can be worked directly from the Work List results by double clicking on the order

Clicking the **X** on the New Work List tab (or **CTRL + S**) will prompt the save function for the Work List.

|   | Start Page    | New Work List 1 [Edit]* 🗙 |          |                               |
|---|---------------|---------------------------|----------|-------------------------------|
|   | Run 🗔 📑       | a 🛶 🔚 🔚 🕞 Options 🛛 🔽     | se       |                               |
|   | And/Or        | Field                     | Operator | Value                         |
|   |               | Provider                  | =        | SkySlope                      |
|   | And           | Service                   | =        | Open Escrow Order             |
|   | And           | Sent To                   |          | kristi.burke@ticortitle.com   |
| • | Or            | Sent To                   |          | dani.schneider@ticortitle.com |
|   | Click here to | o add a clause            |          |                               |

Click Yes on the Save Changes pop up

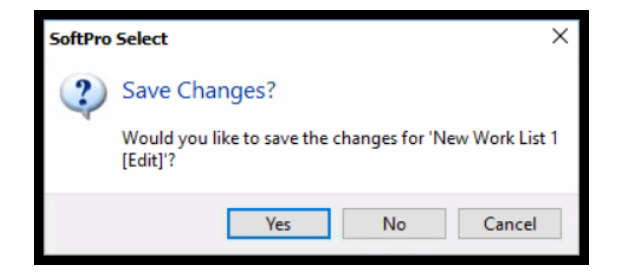

Name the Work List and choose to save it as My Work Lists or Shared Work Lists, then click OK

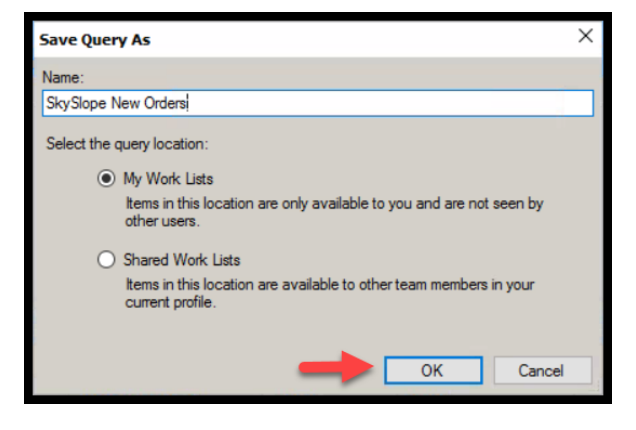

| Work     | Lists                                                                              | ņ     | ×   |
|----------|------------------------------------------------------------------------------------|-------|-----|
|          | 2 B:                                                                               |       |     |
| ₩<br>~ ¤ | ork Lists<br>My Work Lists                                                         |       |     |
| ×        | Shared Work Lists<br>Ledgers with Balance - By Bra<br>Ledgers with Balance - By EC | anch  |     |
|          | Eledgers with Balance - By Op                                                      | erati | ons |

The Work List will now show as a saved Work List under the chosen category